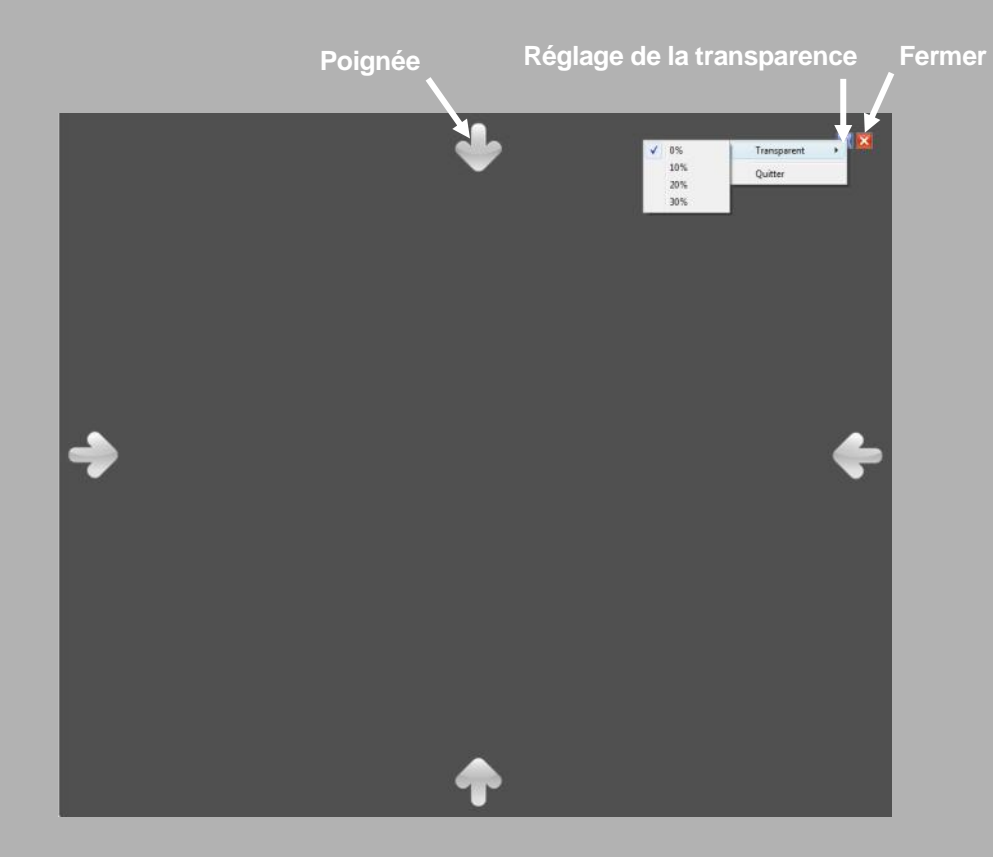

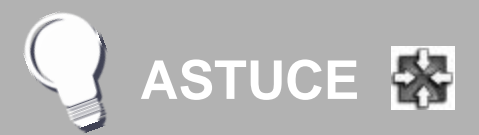

Créer un raccourci vers l'outil Révéler

Il est possible de créer sur le *Bureau* de *Windows*, un raccourci vers l'outil *Révéler* 

- Dans le menu *Démarrer*, sélectionnez *Tous les programmes* puis *MimioStudio - Outils*
- Faites un clic droit sur *Révéler*
- Dans le menu contextuel, sélectionnez *Envoyer vers* puis *Bureau (créer un raccourci)*.

En partenariat avec

DYMO Mimio

Directeur de publication : William Marois, recteur de l'académie de Créteil Directeur de collection : François Villemonteix Responsables éditoriaux : Patrice Nadam & Michel Narcy Pôle numérique – académie de Créteil http://mediafiches.ac-creteil.fr

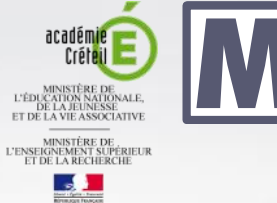

**MEDIA FICHESO** 

### pôle numérique

Tableau numérique interactif *Mimio* 

# Dévoiler une page à l'aide de l'outil *Révéler*

### LA SITUATION

### MISE EN ŒUVRE

L'outil *Révéler* étant actif, on dévoile la première ligne du schéma.

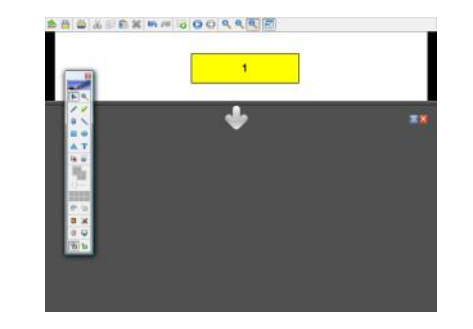

On dévoile ensuite la deuxième ligne.

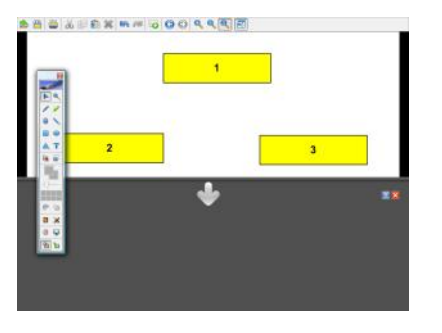

Enfin, on dévoile la troisième ligne.

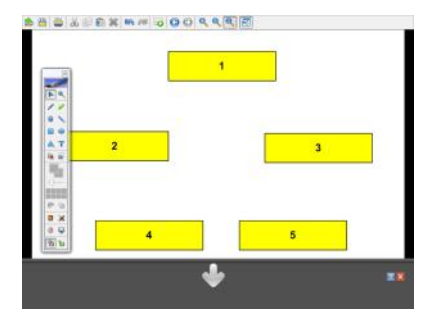

L'outil **Révéler** est disponible directement dans la liste des **Applications** de la palette d'outils *MimioStudio*.

Il est également possible d'activer l'outil **Ré**véler, à partir du menu *Démarrer* de *Windows*, dans le sous-dossier *Outils* du dossier *MimioStudio.* 

Une fois activé, le rideau occupe tout l'écran et masque la palette d'outils <sup>(1)</sup>. Il suffit d'attraper la poignée appropriée pour l'ouvrir dans le sens désiré.

Pour fermer le rideau, lorsque le schéma est entièrement dévoilé, il suffit de cliquer sur le bouton *Fermer* situé dans la partie supérieure droite du rideau.

L'outil **Révéler** doit être actif à l'ouverture de la page concernée afin que les élèves ne voient pas (même fugitivement) la totalité des éléments que l'on veut cacher.

On doit donc activer le rideau sur la page du *Bloc-notes MimioStudio* précédant celle qui contient le schéma à dévoiler.

On abaisse ensuite (de haut en bas) légèrement le rideau pour afficher la barre d'outils standard. On clique sur *Page suivante*.

Le rideau ne pouvant s'ouvrir que dans un sens, on peut être amené à le refermer pour dévoiler ensuite l'écran dans une autre direction.

(1) Pour faire apparaître la palette d'outils *MimioStudio*, il est nécessaire de cliquer dans la fenêtre du *Bloc-notes*.

#### Liste des Applications

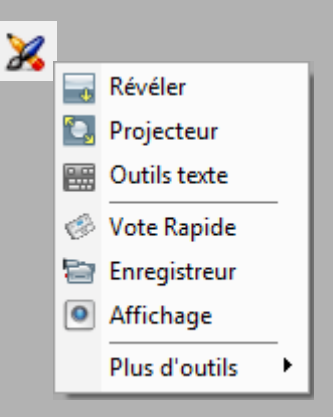

#### Menu Démarrer

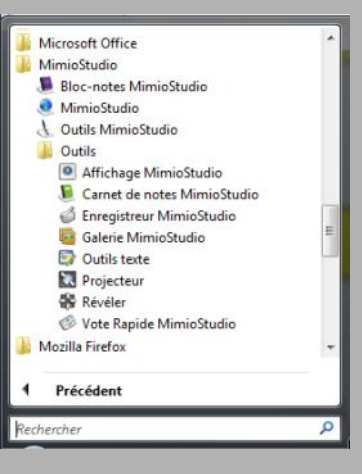

## LE PRINCIPE

À certains moments du cours, on peut souhaiter ne pas montrer la totalité d'une page du tableau et ne dévoiler son contenu que progressivement. On utilise alors l'outil Révéler. Celui-ci masque la totalité de l'écran et peut être ouvert horizontalement (de haut en bas ou de bas en haut) ou verticalement (de qauche à droite ou de droite à gauche).